インターネット出願~入学手続の流れ

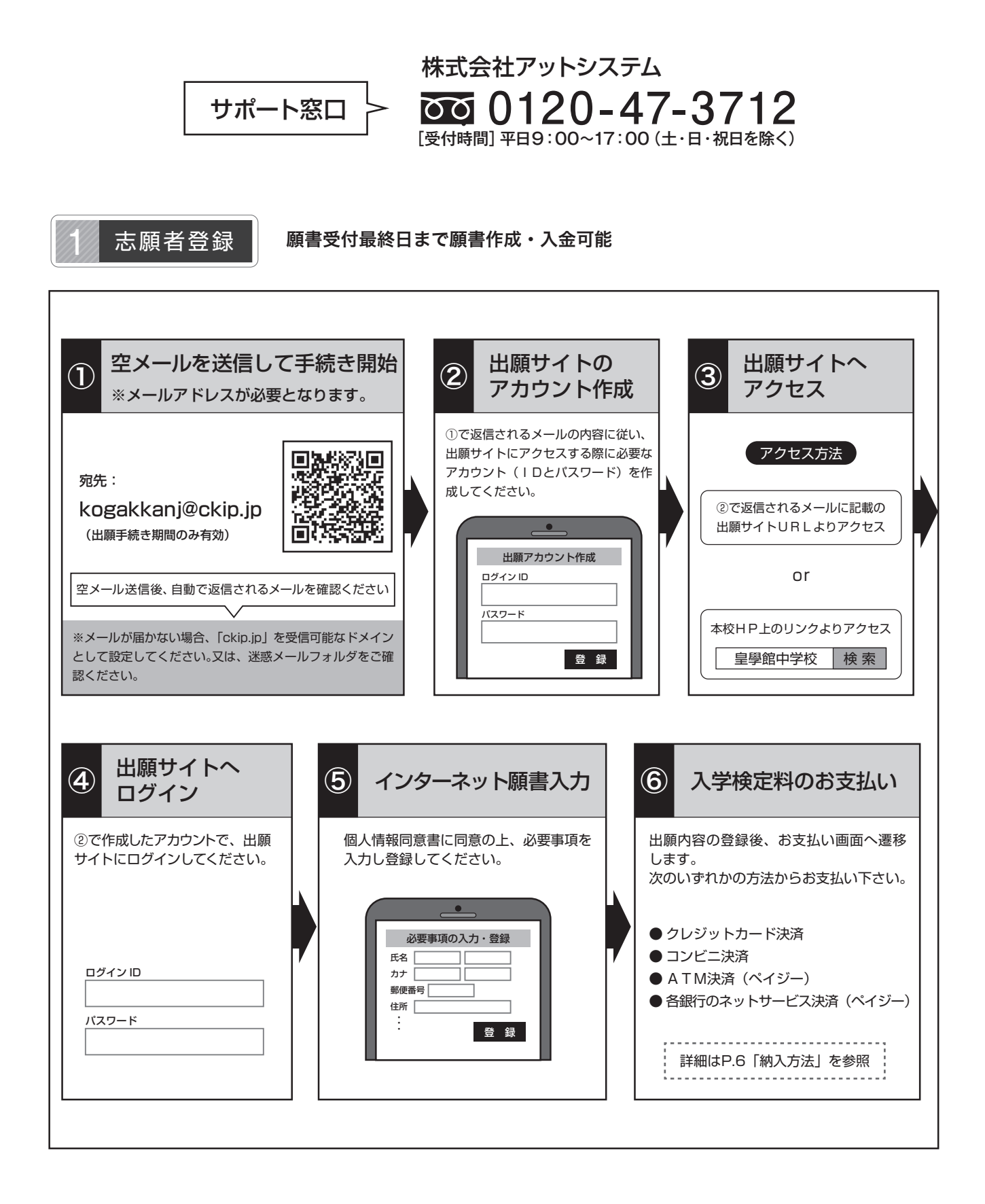

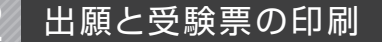

## 入学検定料のお支払い後、受験票を印刷し、試験当日に持参して下さい。

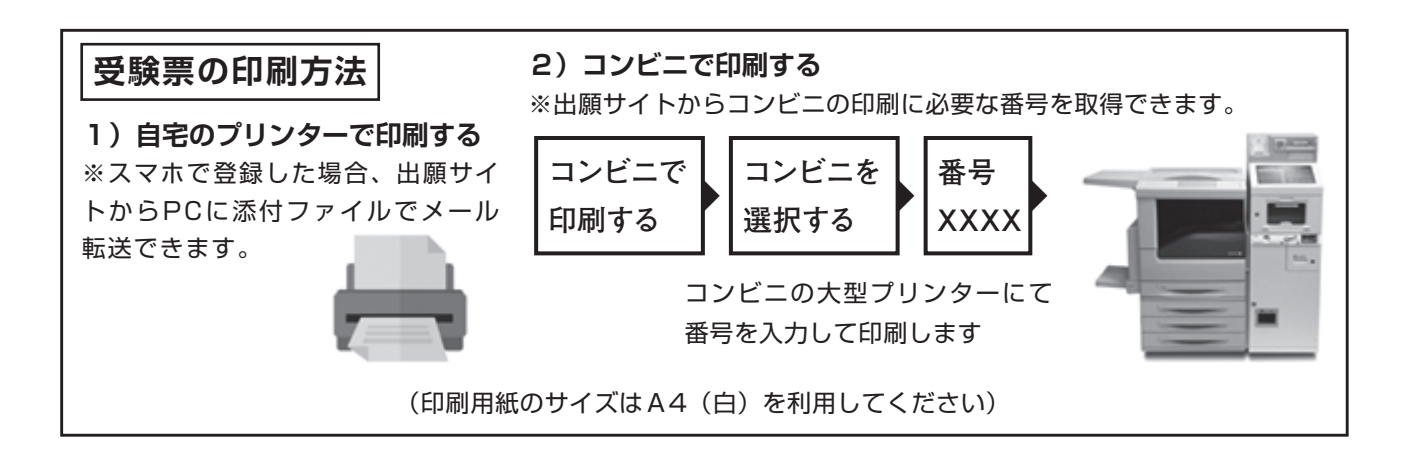

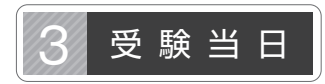

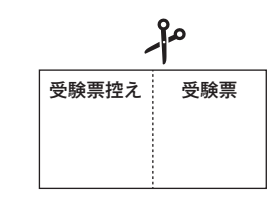

## 志願者は受験票を持参して受験します。

受験票は、受験票控えと切り離してご利用ください。

受験票控えは、合否発表の時に必要になりますので、切り離して大切に保管してください。 ※ A 日程(専願)受験者で①②を利用する場合は必ず当日提出してください。

①英語外部試験資格がある場合⇒資格証明書(コピー可)

②特別奨学生制度を利用する場合⇒特別奨学生自己推薦書をダウンロードし、必要事項を記入

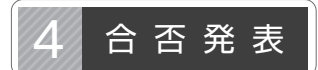

受験票控えに記載されている、合否発表専用サイト URL ヘアクセス

Ų

 皇學館中学校

 合否発表サイト

 受験番号:

 ID:

 パスワード:

 生年月日:

※得点開示は出願サイトマイページで確認

出願サイトのアカウントでログインし合否を確認。

※画面イメージは実際とは若干異なる 場合がございます。

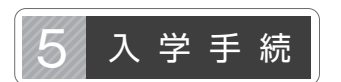

出願サイトより、入学時納入金の支払いをお願いします。(P6「納入方法」を参照) ※手数料が必要となります。

## 入学検定料・入学時納入金の納入方法

1~4のいずれかの方法で、お支払ください。(4は入学時納入金のみ)

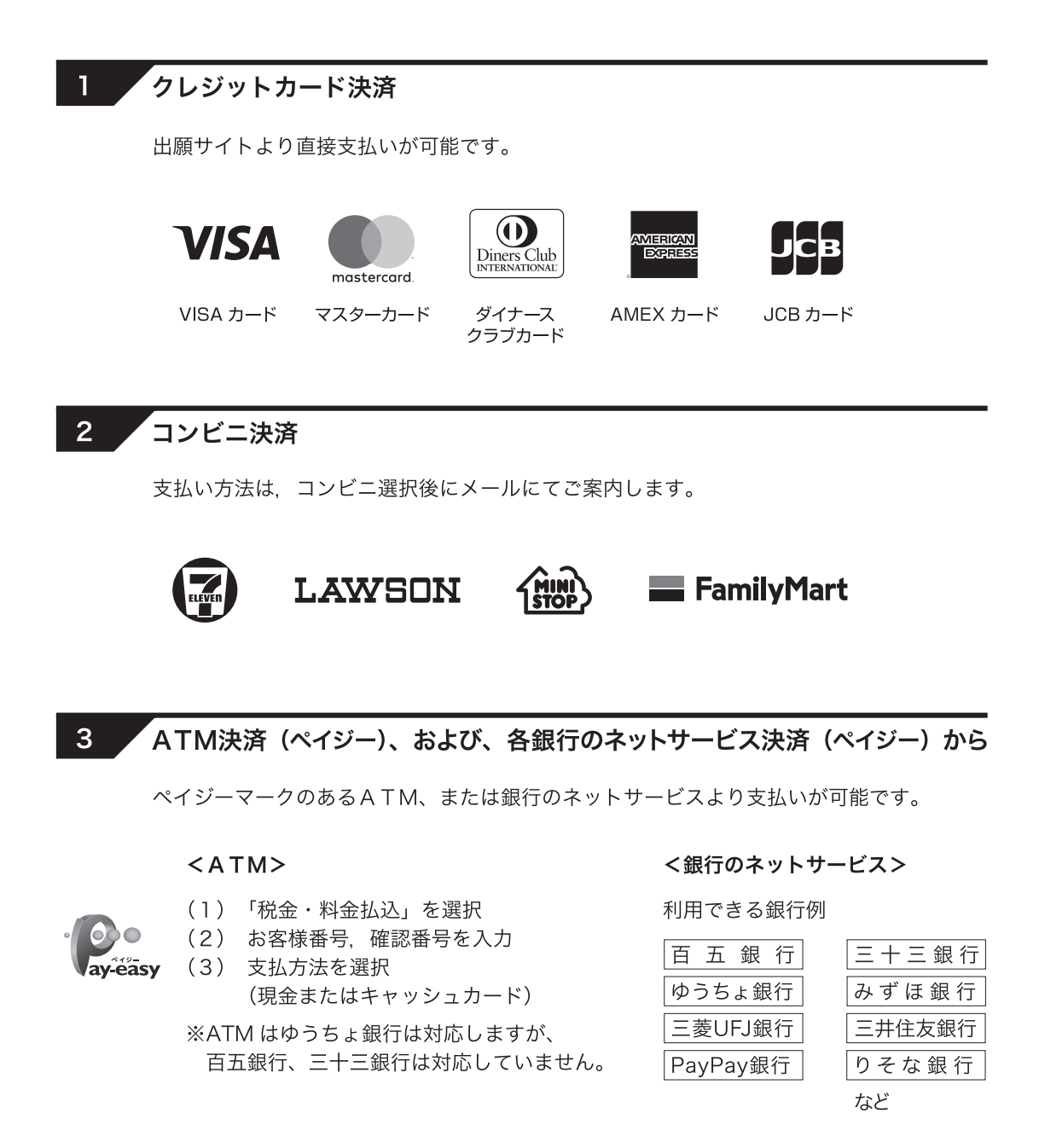

## 4 銀行窓口振込み(入学時納入金のみ)

出願サイトより、振込用紙をダウンロードできます。=> コンビニで印刷可 振込用紙には、受験番号、名前、金額などが、記載されます。